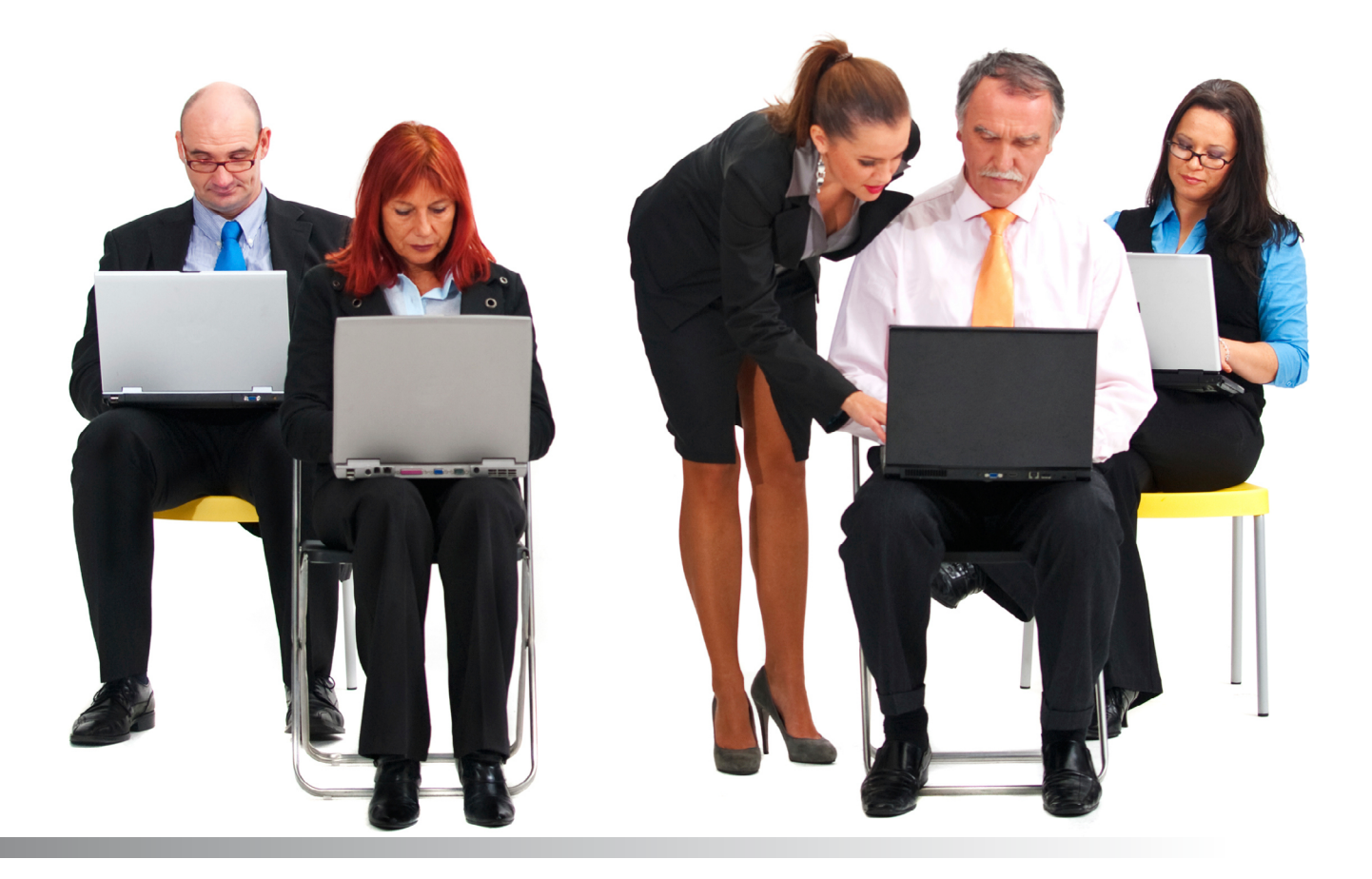

# eBusiness

Workers Compensation

**Underwritten States** 

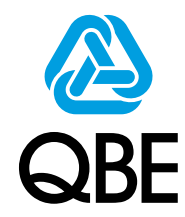

QBE Insurance (Australia) Limited ABN 78 003 191 035

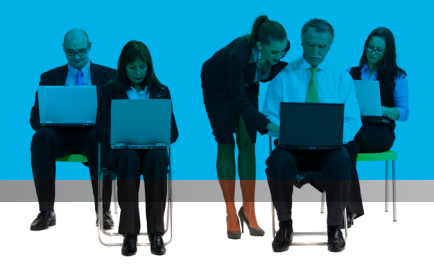

### Contents

| 1. | New Business3        |
|----|----------------------|
| 2. | Update of Actuals9   |
| 3. | Document Printing 12 |
| 4. | Helpful Hints14      |

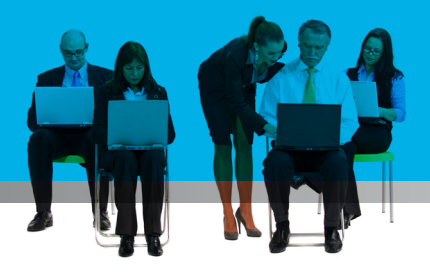

## 1. New Business

A New Business transaction has the typical lay out and functionality of all transactions, with minor differences depending on the transaction.

| 1. Account Deta      | ils Screen                                                                                                    |
|----------------------|----------------------------------------------------------------------------------------------------|
| Select agency number | ABC - WinBEAT 3.3.73 - [ Workers Compensation]         [Ele Enquiries [Invoke Compliance Bank Glaims Reports Maintain IClose Sugrise Window Help         Image: Second Second Seco |
|                      |                                                                                                    |
|                      | Account Details Please enter Account details. Eg 186000001                                                                                                    |
|                      | Account Number:                                                                                                    |
|                      |                                                                                                    |
|                      |                                                                                                    |
|                      |                                                                                                    |
|                      | <u>Abandon Save</u> 1.7.4                                                                                                    |
|                      |                                                                                                    |
|                      |                                                                                                    |

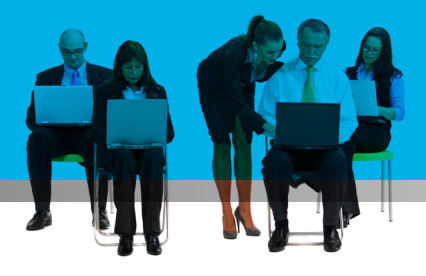

#### 2. Situation Screen

|                          | Workers Compensation - Windows Internet Explorer                                                                                                    |       |
|--------------------------|----------------------------------------------------------------------------------------------------|-------|
| Enter situation address. | 🚱 🗢 🖉 https://uat.ebiz.qbe.com/prweb/PRServletCchange/Ucs_OwTnPeLJJOLuU505 🔽 🔒 🐓 🛪 🧗 Live Search                                                                     | P .   |
| Salact SAV/E             | 🔆 Favorites 🍘 Workers Compensation                                                                                                    | · 🕡 • |
| Select SAVE              | C.ch@nge My profile Strathmore Meurer<br>QBE Australia<br>strathmore.meurer@qbe.com                                                                                  |       |
|                          | Workers Compensation: New Business         Inception Date:29/03/2011         Effective Date: 29/03/2011         Expiry Date: 29/03/2012           Account: H00000465 |       |
|                          | Street sily street Suburb perth State TAS Postcode 6000  ** Pailed Suburb/State/Postcode Validation                                                                  |       |
|                          | Cancel Save                                                                                                    |       |
|                          |                                                                                                    |       |
|                          | Trusted sites 🦛 - 🎕 1                                                                                                    | 00% • |

#### 3. Workers Compensation Screen

| Business Details                                                                                                    | Workers Compensation: New Business Inception D.                                                                                             | ate:10/03/2008 Effective Date: 10/03/2008 Expiry Date: 10/03/2009<br>Account: PE1043624                                                                                                    |
|----------------------------------------------------------------------------------------------------|----------------------------------------------------------------------------------------------------|----------------------------------------------------------------------------------------------------|
| Answer Y/N to "is this a new venture"                                                                                                    | Workers Lompensation Premium breakdown Risk Pr                                                                                              | Business and Claims Experience Have you had any claims in the last 5 years?                                                                                                    |
| If you answer Yes key<br>in the full business<br>description and then<br>click the ANZSIC link<br>under Occupation<br>Details                  | Is this a new venture?                                                                                                    | Previous     No. Of     Claims       Year     Insurer     Wages     Claims     Paid     Outstanding       Image: State of the state of the st |
| If you answer No you<br>will be required to key<br>in the remainder of the<br>Business Details and<br>Business and Claims<br>Experience detail | Interested Parties         General Page (0)           Clauses (1)         Click to view, amend or add details.           Occupation Details |                                                                                                    |
|                                                                                                    | ANZSIC (Click on link to add, modify or delete ANZSIC)<br>ANZSIC Description                                                                | Estimated Actual<br>No.Empl <u>Wages</u> No.Empl <u>Wages</u>                                                                                                    |
|                                                                                                    | Cancel                                                                                                    | × <sub>و</sub> ش                                                                                                    |

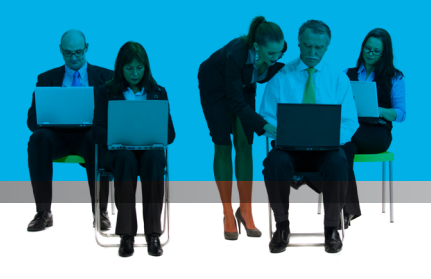

#### 4. ANZSIC Search

You must enter at least 3 characters in the ANZSIC search. If your search returns > 15 matches, a message will ask you to refine your search, see screen shot.

You can select more than one ANZSIC to do a comparison by selecting "compare".

Select ANZSIC's displayed and select "add".

| >⊙-                   | 2                | https://uat.ebiz.qbe.com/prweb/P                            | RServletCchange/Ucs_OwTnPeLJJ0LuU505 🝸 🔒 🐓 🔀 Live Search                                                |                    |
|-----------------------|------------------|-------------------------------------------------------------|----------------------------------------------------------------------------------------------------|--------------------|
| Favorites             | C                | Workers Compensation                                        | 🖄 🔹 🗟 🚽 📴 🖶 Page 🕶 Safety 🕶                                                                             | T <u>o</u> ols 🕶 🌘 |
| •                     | >                | c.ch@nge                                                    | Lopoxt My profile Strathmore Meurer<br>QBE Australia<br>strathmore.meurer@qbe.com                       |                    |
| Workers Cor           | npensat          | ion: New Business                                           | Inception Date: 29/03/2011 Effective Date: 29/03/2011 Expiry Date: 29/03/2012<br>Account: H00000465     |                    |
| ANZSIC                | Searc            | ch                                                          |                                                                                                    |                    |
| Please er             | nter a k         | eyword to search the Occupation I                           | ist                                                                                                    |                    |
| Keyword               | : 0              | com                                                         | Search Search returned more than 15 item/s. Please refine your search.                                  |                    |
| Select A              | NZSIC            | Description                                                 |                                                                                                    |                    |
|                       | 4110             | Rock Lobster Fishing                                        |                                                                                                    |                    |
| <b>D</b> 0            | 4120             | Prawn Fishing                                               |                                                                                                    |                    |
| □ °                   | 4130             | Finfish Trawling                                            |                                                                                                    |                    |
| □ 0                   | 4140             | Squid Jigging                                               |                                                                                                    |                    |
|                       | 4150             | Line Fiching                                                | <b>▼</b>                                                                                                |                    |
|                       |                  | Compare                                                     | Add                                                                                                    |                    |
| (1) ANZS<br>Enter Est | IC Sele<br>imate | ected Note: Risk will be i<br>d / Actual Wages (including W | referred if more than one ANZSIC is selected.<br>orking Directors, Family Members and Contractor Wages) |                    |
| ANZSIC                |                  | Description                                                 | Estimated Actual<br>No.Empl <u>Waqes</u> No.Empl <u>Waqes</u>                                           |                    |
| 01300                 |                  | Dairy Cattle Farming                                        | 1 50000                                                                                                 |                    |
|                       |                  |                                                             |                                                                                                    |                    |
|                       |                  |                                                             | T-1-11// 650.000.00 60.00                                                                               |                    |
|                       |                  |                                                             | Total Wages \$50,000.00 \$0.00                                                                          |                    |

#### 5. Clauses Screen

| auses are available<br>om the Workers  | Goo ♥ Favorites | Https://uat.ebiz.qbe.com/pr     Workers Compensation | web/PRServletCchange/Ucs_OwTnPeLJJ0LuU505 |                        | 🍂 Live Search                                                  | lage • <u>S</u> afety •                 | Tools + Q+ |
|----------------------------------------|-----------------|------------------------------------------------------|-------------------------------------------|------------------------|----------------------------------------------------------------|-----------------------------------------|------------|
| ompensation<br>preen.                  |                 | ) c.ch@nge                                           |                                           | Logout My pr           | ofile <b>PE Strath Me</b><br>Phoenix UAT Tes<br>strathmore.meu | <b>urer</b><br>st Broker<br>rer@qbe.com |            |
| applicable, a clause<br>In be added by | Workers Com     | pensation: New Business                              | Inception Date:06/06/2011                 | Effective Date: 06/06, | /2011 Expiry Date<br>Account                                   | e: 06/06/2012<br>it: PE0000382          |            |
| ecking the box                         | Please sele     | ct all applicable clause code then cl                | ick "Update"                              |                        |                                                                |                                         |            |
| quired and clicking                    | -               | GWCPI62                                              | PI END C LAW/WAIVER BLANKET(2)            |                        | <b></b>                                                        |                                         |            |
| update Select                          |                 | GWCPI63                                              | PI ENDT COMMON LAW & WAIVER BLA           | NKET                   |                                                                |                                         |            |
|                                        |                 | GWCSD01                                              | STAMP DUTY (NO PREMIUM)                   |                        |                                                                |                                         |            |
| UGL                                    |                 | GWCSD02                                              | STAMP DUTY (% PREMIUM)                    |                        |                                                                |                                         |            |
|                                        |                 | GWCSD03                                              | STAMP DUTY (FLAT PREM)                    |                        |                                                                |                                         |            |
|                                        |                 | GWCWC03                                              | Common Law Limit Increased (ACT)          |                        | Update                                                         |                                         |            |
|                                        | GWCWC           | 47 Injury Management Fa                              | ct Sheet WA                               | Manda                  | atory                                                          |                                         |            |
|                                        |                 |                                                      |                                           |                        |                                                                |                                         |            |
|                                        |                 |                                                      |                                           |                        |                                                                |                                         |            |
|                                        |                 |                                                      |                                           |                        |                                                                |                                         |            |
|                                        |                 |                                                      | <u>Close</u>                              |                        |                                                                | 1.7.4                                   |            |
|                                        |                 |                                                      |                                           |                        |                                                                |                                         |            |
|                                        |                 |                                                      |                                           |                        |                                                                |                                         |            |

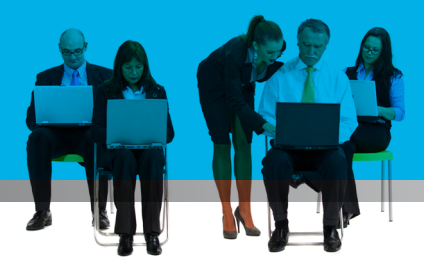

#### 6. Premium Breakdown Screen

|                                                                                                    |             | https://uat.ebiz.qbe.com/prweb/PRSe | rvletCchange/Ucs_( | OwTnPeLJJOLu | U505 🗙 👔  | <b>₽ €</b> ;  | 🗙 🍂 Live S                   | earch                                               |                                 |
|----------------------------------------------------------------------------------------------------|-------------|-------------------------------------|--------------------|--------------|-----------|---------------|------------------------------|-----------------------------------------------------|---------------------------------|
| My profile       PE Strath Heurer         Phoenix UAT Test Broker       strathmore.meurer@qbe.com         Workers Compensation:       New Business       Inception Data:06/06/2011       Effective Data: 06/06/2011       Expiry Data: 06/06/201         Vorkers Compensation:       New Business       Inception Data:06/06/2011       Effective Data: 06/06/2011       Expiry Data: 06/06/201         Vorkers Compensation       Premium Breakdown       Risk Premium       Expired       Agreed       Agreed       Premium       Actual       Actual       Premium         AliZSIC       Description       Estimated       Gazette       Agreed       Pare       Premium       Wages       Premium         24300       Recorded Media Manufac.&publis       \$100,000.00       0.942       0.848       -9.979 %       \$344,720.00       \$0.00       \$0.4140         9 did Jigging       \$1,000,000.00       3.472       3.472       0 %       \$34,720.00       \$0.00       \$0.4140 | 🚖 Favorites | 🥖 Workers Compensation              |                    |              |           |               | • 🔊 - 🖃                      | 🖶 🔹 Page                                            | e 👻 Safety                      |
| Workers Compensation: New Business       Inception Date:06/06/2011       Effective Date: 06/06/2011       Expiny Date: 06/06/2011         ✓ Workers Compensation       Premium Breakdown       Risk Premium         ANZSIC       Description       Estimated<br>wages       Gazette<br>Rate       Agreed<br>Rate       Agreed<br>Premium       Agreed<br>Wages       Actual<br>Premium         24300       Recorded Media Manufac.&publis       \$100,000.00       0.942       0.848       -9.979 %       \$848.00       \$0.00       \$0.0         04140       Squid Jigging       \$1,000,000.00       3.472       3.472       0 %       \$34,720.00       \$0.00       \$0.0                                                                                                    |             | ) c.ch@nge                          |                    |              |           | Logout        | My profile PE<br>Pho<br>stra | Strath Meuro<br>Denix UAT Test B<br>athmore.meurer( | <b>er</b><br>Iroker<br>@qbe.com |
| Workers Compensation         Premium Breakdown         Risk Premium           AliZSIC         Description         Estimated<br>wages         Gazette<br>Rate         Agreed<br>Rate         Risk Premium         Wages         Premium           24300         Recorded Media Manufac.&publis         \$100,000.00         0.942         0.848         -9.979 %         \$848.00         \$0.00         \$0.00           04140         Squid Jigging         \$1,000,000.00         3.472         3.472         0 %         \$34,720.00         \$0.00         \$0.00                                                                                                    | Workers Com | ensation: New Business              | Inception D        | ate:06/06/20 | 11 Effect | tive Date: 06 | /06/2011                     | Expiry Date: 0                                      | D6/06/201                       |
| ANZSIC         Description         Estimated<br>wages         Gazette<br>Rate         Agreed<br>Rate         Agreed<br>Variance         Agreed<br>Premium         Actual<br>Wages         Actual<br>Premium           24300         Recorded Media Manufac.&publis         \$100,000.00         0.942         0.848         -9.979 %         \$848.00         \$0.00         \$0.01           04140         Squid Jigging         \$1,000,000.00         3.472         3.472         0 %         \$34,720.00         \$0.00                                                                                                    | 🗸 Work      | ers Compensation Premium Brea       | kdown Risk         | Premium      |           |               |                              | Account: F                                          | PE0000382                       |
| wages         kate         kate         variance         premium         wages         premium           24300         Recorded Media Manufac.&publis         \$100,000.00         0.942         0.848         -9.979 %         \$848.00         \$0.00         \$0.00           04140         Squid Jigging         \$1,000,000.00         3.472         3.472         0 %         \$34,720.00         \$0.00         \$0.00                                                                                                    | ANZSIC      | Description                         | Estimated          | Gazette      | Agreed    | Rate          | Agreed                       | Actual                                              | Actual                          |
| 04140 Squid Jigging \$1,000,000.00 3.472 3.472 0 % \$34,720.00 \$0.00 \$0.00                                                                                                    | 24300       | Recorded Media Manufac.&publis      | \$100,000.00       | 0.942        | 0.848     | -9.979 %      | \$848.00                     | \$0.00                                              | \$0.0                           |
|                                                                                                    | 04140       | Squid Jigging                       | \$1,000,000.00     | 3.472        | 3.472     | 0 %           | \$34,720.00                  | \$0.00                                              | \$0.0                           |
|                                                                                                    |             |                                     |                    |              |           |               |                              |                                                     |                                 |

#### 7. Risk Premium Screen

| (C) V                                       | Workers Compensation - Windows Ir                                  | nternet Explorer      |                          |                    |                         |                                                              | <b>→</b>                                 |                      |
|---------------------------------------------|--------------------------------------------------------------------|-----------------------|--------------------------|--------------------|-------------------------|--------------------------------------------------------------|------------------------------------------|----------------------|
| Select SAVE                                 | 💽 🗢 🙋 https://uat.ebiz.qbe.com/prv                                 | web/PRServletCchang   | e/Ucs_OwTn               | PeLJJOLuU505       | ⊻ 🔒 🐓 🗙 🤱               | Live Search                                                  |                                          | <u>۹</u>             |
| User can check                              | avorites 🏾 🄏 Workers Compensation                                  |                       |                          |                    | 🟠 • 🖻                   | - 🖃 🖶 - B                                                    | age 🔹 <u>S</u> afety 🕶                   | T <u>o</u> ols + 🕢 + |
| Premium calculation,<br>clauses or referral | C.ch@nge                                                           |                       |                          |                    | Logout My profi         | le <b>PE Strath Me</b><br>Phoenix UAT Tes<br>strathmore.meur | u <b>rer</b><br>it Broker<br>ier@qbe.com |                      |
| reasons or other wo                         | orkers Compensation: New Business<br>✓ Workers Compensation ✓ Prer | Inc<br>mium Breakdown | eption Date:0<br>Risk Pr | 6/06/2011<br>emium | Effective Date: 06/06/2 | 011 Expiry Date<br>Account                                   | e: 06/06/2012<br>e: PE0000382            |                      |
| nformation.                                 | Premium Posting                                                    |                       |                          |                    |                         |                                                              |                                          |                      |
| <u></u>                                     | vghgf perth WA 6000                                                | Premium               | GST                      | 5/Duty             | Extra Charges           | Total                                                        | Comm                                     |                      |
| v                                           | Vorkers Compensation                                               | \$0.00                | <b>\$0.00</b>            | \$0.00             | \$0.00                  | \$0.00                                                       | \$0.00                                   |                      |
|                                             | otal                                                               | \$0.00                | \$0.00                   | \$0.00             | \$0.00                  | \$0.00                                                       | \$0.00                                   |                      |
|                                             | Clauses                                                            |                       |                          | Underwritir        | ng Information          |                                                              |                                          |                      |
| · · · · · · · · · · · · · · · · · · ·       | GWCWC47 Injury Management Fac                                      | ct Sheet WA           |                          | Refer due to       | multiple ANZSIC sel     | lected within the ri                                         | isk                                      |                      |
|                                             | Back Cancel                                                        |                       |                          |                    | Save                    |                                                              | 174                                      |                      |
|                                             |                                                                    |                       |                          |                    |                         | Trusted sites                                                |                                          | € 100% ·             |

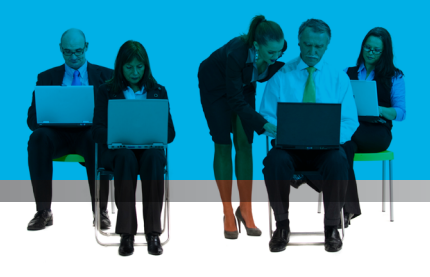

| 8. Policy Screer                       | า                      |                          |                                         |                                                                    |                       |
|----------------------------------------|------------------------|--------------------------|-----------------------------------------|--------------------------------------------------------------------|-----------------------|
|                                        | Workers Compensation:  | New Business             | Inception Date:02/12/200                | 12/2008 Effective Date: 02/12/2008 Expiry Date: 02/<br>Account: H0 |                       |
| User is returned to the Policy Screen. | Policy Cust            | omer General Information | Premium                                 |                                                                    |                       |
| Select NEXT                            | 22 Main Road Hobart TA | AS 7000                  | Associated Risk<br>Workers Compensation | Action<br>New                                                      | Premium<br>\$ 4377.60 |
|                                        |                        |                          |                                         |                                                                    |                       |
|                                        |                        |                          |                                         |                                                                    |                       |
|                                        |                        |                          |                                         |                                                                    |                       |
|                                        |                        |                          |                                         |                                                                    |                       |
|                                        |                        |                          |                                         |                                                                    |                       |
|                                        |                        |                          |                                         |                                                                    |                       |
|                                        | Abando                 | <u>on</u>                | Add Situation                           |                                                                    | Next<br>Ship          |
|                                        |                        |                          |                                         |                                                                    |                       |
|                                        |                        |                          |                                         |                                                                    |                       |

| 9. Customer Scre         | en                                                                                                    |     |
|--------------------------|----------------------------------------------------------------------------------------------------|-----|
|                          | Workers Compensation - Windows Internet Explorer                                                                                                    |     |
| Key in Insured's details | 🚱 🕞 💌 🖻 https://uat.ebiz.qbe.com/prweb/PRServletCchange/Ucs_OwTnPeLJJDLuU505 🔽 🔒 🚱 🗙 🔊 Live Search 刘                                                                                                    | •   |
| Select NEXT              | 🔆 Favorites 🏉 Workers Compensation                                                                                                    | • " |
|                          | C.ch@nge                                                                                                    |     |
|                          | Workers Compensation: New Business     Inception Date:06/06/2011     Effective Date: 06/06/2011     Expiry Date: 06/06/2012       Account:     PE0000382                                                      |     |
|                          | Insured Name     Tax Details       Client Type:     Company     ABN:     9899999999       Name Of Insured:     Meurer     GST Registered:     Yes - Full       Trading Name:     Taxable % / ITC %:     100.0 |     |
|                          | Postal Address Other Contact Details Street: billy street Phone:                                                                                                    |     |
|                          | Suburb: petersham Business Phone:<br>State: XIT Y Fax Number:                                                                                                    |     |
|                          | Postcode: ** Failed Suburb/State/Postcode Validation Email Address:                                                                                                    |     |
|                          | Back Abandon Next 1.7.4                                                                                                    |     |
|                          | Trusted sites                                                                                                    | •   |

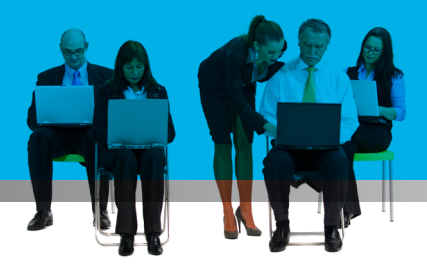

#### 10. General Information Screen

| Answer General<br>Information Questions                                                                                                    | Workers Compensation:     New Business     Inception Date: 10/03/2008     Effective Date: 10/03/2008     Expiry Date: 10/03/2009       V Policy     V Eustomer     General Information     Premium                                      |
|----------------------------------------------------------------------------------------------------|----------------------------------------------------------------------------------------------------|
| Working Directors<br>and Family Members<br>must be noted on this<br>screen if they wish to<br>be covered for Workers<br>Compensation<br>Select NEXT | Please complete the following information:<br>Are there any <u>Working Directors</u> or <u>Family Members</u> to be covered under this policy?<br>Are there any <u>Contractors and Sub-Contractors</u> to be covered under this policy? |
|                                                                                                    | Back Abandon Neglin                                                                                                    |

#### **11. Premium Screen** → 🖉 Workers Compensation - Windows Internet Explorer 🚱 💿 💌 👔 https://uat.ebiz.gbe.com/prweb/PRServletCchange/Ucs\_OwTnPeLJJOLuU505 💌 🔒 🐓 🗙 🧗 Live Search P Select 🔄 🔹 🔝 🔹 🚔 🔹 Page 🗸 Safety 🗸 Tools 🗸 🕢 🗸 🚖 Favorites 🟉 Workers Compensation Complete or Refer to My profile PE Strath Meurer Underwriter C.ch@nge Logout Phoenix UAT Test Broker strathmore.meurer@qbe.co rkers Compensation: New Business Expiny Date: 06/06/2012 Account: PE0000382 reption Date:06/06/2011 Effective Date: 06/06/2011 / ✔ Custo $\checkmark$ Premium Policy Premium Breakdo Premium GST S/Duty Extra Charges Total Comm fvghgf perth WA 6000 \$0.00 \$0.00 \$0.00 \$0.00 \$0.00 \$0.00 \$0.00 Grand Total \$0.00 \$0.00 \$0.00 Premium Su riting Information No cover is in place until we confirm acceptance. Referral reason: Refer due to multiple ANZSIC selected within the risk Annual Premi Commission: GST on Commission Net Premium: \$0.00 \$0.00 \$0.00 \$0.00 Abandor Back Refer 🗸 Trusted sites 🛛 🍖 🔹 🔍 100% ÷

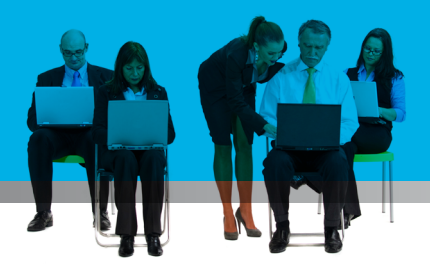

## 2. Update of Actuals

Depending on policy status and effective date chosen, endorsements or Update of actual transaction can be processed on the following rules

Endorsements can only be processed if:

- S If policy is not in renewal status or effective date is latest policy period
- Update of Actuals can only be processed if:
- Effective Date is a prior period and Policy is not in renewal status or
- Seffective Date is the latest period and Policy is in renewal status

| 1. Transaction Type Screen                                                                                                    |
|----------------------------------------------------------------------------------------------------|
| Select transaction<br>type. Error message<br>will be displayed<br>if your transaction<br>doesn't adhere to the<br>rules above.<br>Select SAVE |

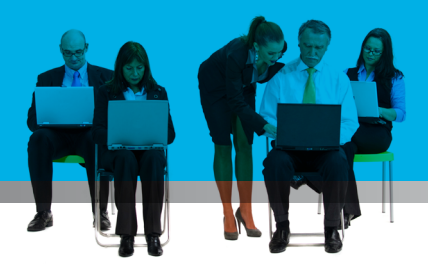

#### 2. ANZSIC Search Screen

| Vi<br>                                                                          | vorkers Compensation:                   | Endorsement - PE1889776GWC                                                                                              | Inception Date:01/01             | /2008         | Effective Date: 31/ | 12/2007      | Expiry Date: 01/0       |
|---------------------------------------------------------------------------------|-----------------------------------------|----------------------------------------------------------------------------------------------------|----------------------------------|---------------|---------------------|--------------|-------------------------|
| iote that                                                                       | ANZSIC Search                           |                                                                                                    |                                  |               |                     |              | Account PErc            |
| ed Number<br>Dyees and<br>Ded Wages                                             | Please enter a keyw<br>Keyword:         | word to search the Occupation List                                                                                      |                                  |               |                     |              |                         |
| <ul> <li>→ protected</li> <li>Ipdate</li> <li>I Wages</li> <li>ions.</li> </ul> | Souce ANESIC                            | - Conspirer                                                                                                    |                                  |               |                     |              |                         |
| VEXT                                                                            | Legend: ANZSIC hig<br>(1) ANZSIC Select | hlighted in <b>I</b> will be referred to an unde<br>ed Note: Risk will be referred<br>Actual Wages (including Working D | rwriter.<br>if more than one ANA | ZSIC is s     | elected.            | anc)         |                         |
|                                                                                 |                                         | escription                                                                                                    | N                                | Est<br>o.Empl | imated<br>Wages     | A<br>No.Empl | ctual<br>Wages          |
|                                                                                 | 51211 F                                 | ish Retailing                                                                                                    |                                  | 3             | 750000              | 3            |                         |
|                                                                                 |                                         |                                                                                                    |                                  |               |                     |              | 500000                  |
|                                                                                 |                                         |                                                                                                    |                                  |               |                     |              | 500000                  |
|                                                                                 |                                         |                                                                                                    | Total Wages                      |               | \$750,000.00        |              | 500000<br><b>\$0.00</b> |
|                                                                                 | Cance                                   | st                                                                                                    | Total Wages                      |               | \$750,000.00        |              | 500000<br>\$0.00        |

| 3. Premium Brea                                                           | akdow                                     | n Screen                                                                                                    |                                                                          |                                                                       |                                               |                                                |                                                            |                                                                |
|---------------------------------------------------------------------------|-------------------------------------------|----------------------------------------------------------------------------------------------------|--------------------------------------------------------------------------|-----------------------------------------------------------------------|-----------------------------------------------|------------------------------------------------|------------------------------------------------------------|----------------------------------------------------------------|
| Actual wages and<br>Actual premium have<br>been calculated<br>Select NEXT | Workers Comp<br>Worker<br>ANZSIC<br>51211 | Insation: Endorsement - PE1889776<br>Insation: Endorsement - PE1889776<br>Insation: Premium Bro<br>DESCRIPTION<br>Fish Retailing | GWC Inception Da<br>eakdown Risk<br>ESTIMATED G<br>WAGES<br>\$750,000.00 | Ale:01/01/2008<br>Premium<br>AZETTE AGREEI<br>RATE RATE<br>3.030 2.81 | Effective Date:<br>RATE<br>VARIANCE<br>0 -7 % | 31/12/2007<br>AGREED<br>PREMIUM<br>\$21,075.00 | Expiry Date:<br>Account:<br>ACTUAL<br>WAGES<br>\$500,000.0 | 01/01/2009<br>PE1043624<br>ACTUAL<br>PREMIUM<br>00 \$14,050.00 |
|                                                                           | Back                                      | <u>Cancel</u>                                                                                                    |                                                                          |                                                                       |                                               |                                                |                                                            | Nga                                                            |

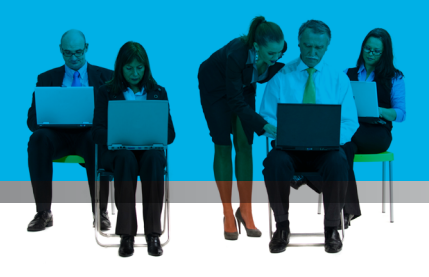

#### 4. Risk Premium Screen

Endorsement or Actual Wages transactions may result in a credit on the policy. Credits are highlighted to user by displaying in Red. See screen shot

Select SAVE

| <ul> <li>Workers Compensation</li> </ul> | ion 🗸 Prer       |                                   | Risk Pre  | mium                    |                           |             |           |
|------------------------------------------|------------------|-----------------------------------|-----------|-------------------------|---------------------------|-------------|-----------|
| Premium Posting                          |                  |                                   |           |                         |                           |             |           |
| 123 TEST STREET PERTH W                  | /A 6000          |                                   |           | $\overline{\checkmark}$ |                           |             | V         |
|                                          |                  | Premium                           | GST       | S/Duty                  | Extra Charges             | Total       | Comm      |
|                                          |                  |                                   |           |                         |                           |             |           |
| Workers Compensation                     |                  | -\$7,025.00                       | -\$702.50 | \$0.00                  | -\$70.25                  | -\$7,797.75 | -\$351.25 |
|                                          |                  |                                   |           |                         |                           |             |           |
|                                          |                  |                                   |           |                         |                           |             |           |
|                                          |                  |                                   |           |                         |                           |             |           |
|                                          |                  |                                   |           |                         |                           |             |           |
| Total                                    |                  | -\$7,025.00                       | -\$702.50 | \$0.00                  | -\$70.25                  | -\$7,797.75 | -\$351.25 |
| Total<br>Clauses                         |                  | -\$7,025.00                       | -\$702.50 | \$0.00<br>Underwritin   | -\$70.25<br>g Information | -\$7,797.75 | -\$351.25 |
| Total<br>Clauses<br>GWCWC36 COMMON L4    | AW LIMIT \$100 I | -\$ <b>7,025.00</b><br>MILLION WA | -\$702.50 | \$0.00<br>Underwritin   | -\$70.25<br>g Information | -\$7,797.75 | -\$351.25 |
| Total<br>Clauses<br>GWCWC36 COMMON L4    | AW LIMIT \$100 f | -\$ <b>7,025.00</b><br>MILLION WA | -\$702.50 | \$0.00<br>Underwritin   | -\$70.25<br>g Information | -\$7,797.75 | -\$351.25 |

| 5. Premium Scr                                            | een                          |                                         |                         |                                              |                                                     |                             |                                          |                                                   |
|-----------------------------------------------------------|------------------------------|-----------------------------------------|-------------------------|----------------------------------------------|-----------------------------------------------------|-----------------------------|------------------------------------------|---------------------------------------------------|
| Select Complete<br>Transaction or Refer<br>to Underwriter | Workers Compensation: Endors | ement - PE18897<br>er 🖌 General I<br>wn | 76GWC Inceptio          | n Date: <b>01/01/2008</b><br>P <b>remium</b> | 3 Effective Date: 3:                                | 1/12/2007                   | Expiry Date: 01/1<br>Account: PE10       | 01/2009<br>043624                                 |
|                                                           | 123 TEST STREET PERTH W      | <b>Premium</b><br>-\$7,025.00           | <b>GST</b><br>-\$702.50 | 5/Duty<br>\$0.00                             | Extra Charges                                       | <b>Total</b><br>-\$7,797.75 | <b>Comm</b><br>-\$351.25                 |                                                   |
|                                                           | Grand Total                  | -\$7,025.00                             | -\$702.50               | \$0.00                                       | -\$70.25 -                                          | \$7,797.75                  | -\$351.25                                |                                                   |
|                                                           | Underwriting Informatio      | n                                       |                         | Pre                                          | :mium Summary                                       |                             |                                          |                                                   |
|                                                           |                              |                                         |                         | Annu<br>Comr<br>GST o<br>Net P               | al Premium:<br>mission:<br>n Commission:<br>remium: |                             |                                          | \$7,797.75<br>-\$351.25<br>-\$35.12<br>\$7,411.38 |
|                                                           | <u>Back Abandon</u>          |                                         |                         |                                              |                                                     | <u>Comp</u>                 | <u>lete</u>                              |                                                   |
|                                                           |                              |                                         |                         |                                              |                                                     | Co                          | mplete Transaction<br>fer to Underwriter | R                                                 |

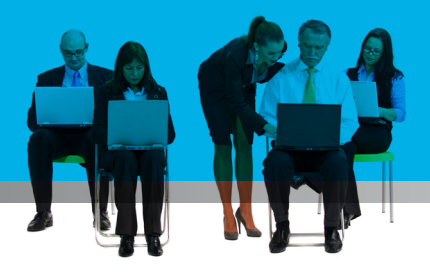

## 3. Document Printing

Schedules and documents may be printed by using the Options action within the risk screens.

| 1. Customer Scr                                                                   | een                                                                                                    |                                                                                                    |                           |
|-----------------------------------------------------------------------------------|----------------------------------------------------------------------------------------------------|----------------------------------------------------------------------------------------------------|---------------------------|
| Select Options found<br>at the bottom of the<br>screen, then select<br>Documents. | Workers Compensation - Microsoft Internet Explorer         Ele       Edit       Yew Favorites Iools Help         Back       Image: Company of the state of the state of | JJOLUU505F8Q_E70QpPrp*/ISTANDARD?pyActivity=Show-H                                                                               | Harness&pzFromF  Go Links |
|                                                                                   | Policy Customer General Information      Insured Name  Business/Surname: PERTH PTY LTD  Given Name: Trackog Act:                                                                                                    | Premium           Tax Details           ABN:         GST Registered:         N           Taxable % (TC %:         0.00         0 | Account: PE0000437        |
|                                                                                   | Postal Address       Street:     1 CLARENCE STREET       Suburb:     PERTH       State:     WA       Postcode:     6000                                                                                                    | Other Contact Details Phone: Business Phone: Fax Number: Email Address:                                                          |                           |
|                                                                                   | Back Abandon                                                                                                    | <u>D</u> øbons                                                                                                    | Next  Trusted sites       |

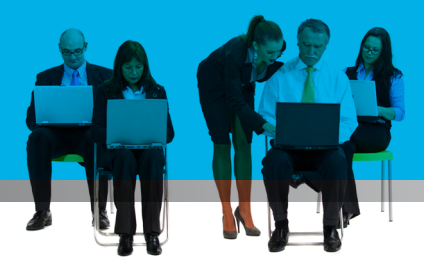

| 2. Policy Docum                       | nents Screen                                                                                                    |                                                                                                    |                                               |
|---------------------------------------|----------------------------------------------------------------------------------------------------|----------------------------------------------------------------------------------------------------|-----------------------------------------------|
| Select the document<br>link to print. | Workers Compensation - Hicrosoft Internet Explorer           File         Edit         View         Favorites         Tools         Help           Sold         Back         Image: Compensation - Microsoft Internet Explorer         Image: Compensation - Microsoft Internet Explorer           Address         Image: Compensation - Microsoft Internet Explorer         Image: Compensation - Microsoft Internet Explorer           Address         Image: Compensation - Microsoft Internet Explorer         Image: Compensation - Microsoft Internet Explorer | Image: Solution of the second second seco | tarness&pzFromF 🗸 🄁 Go Links *                |
|                                       | Workers Compensation: View Policy - PE1892093GWC                                                                                                    | Inception Date: 19/05/2008 Effective Date: 19/05/2008                                                                                                    | Expiry Date: 19/05/2009<br>Account: PE0000437 |
|                                       | Policy Documents Document Type Claims Advice Cancellation Letter Certificate of Currency Employer Indemnity Policy Terrorism Exclusion Wages Declaration                                                                                                    | Date Entered           19/05/2008           19/05/2008           19/05/2008           19/05/2008           19/05/2008           19/05/2008           19/05/2008                                                                                                    |                                               |
|                                       |                                                                                                    | <u>Close</u>                                                                                                    | Trusted sites                                 |

Note that the CED clause wording can only be printed via this option as the document is created on the risk level rather than the policy level.

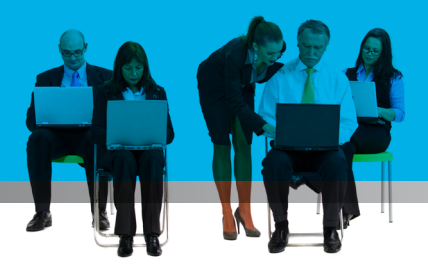

## 4. Helpful Hints

Following are some helpful hints that will assist with ease of processing:

#### **Hotkeys**

Hotkeys are sometimes referred to as shortcut keys because of their ability to easily trigger an action. Hotkeys have been developed all throughout the Workers Compensation application and can be triggered anywhere from the screen. As an example, to trigger the NEXT action at the bottom of the screen shown below, hold down the ALT key + the first letter of the action, in this case 'N'. This will take the user straight to the next screen. Note that the hotkeys will trigger validation that is normally done as if the action itself is selected.

| orkers Compensation: New Busin                        | ess In                                           | ception Date: I | 15/05/20 | 08 Effective        | Date: 15/0     | 05/2008          | Expiry Dat<br>Accourt  | e: 15/05/200<br>it: PE000107 |
|-------------------------------------------------------|--------------------------------------------------|-----------------|----------|---------------------|----------------|------------------|------------------------|------------------------------|
| Workers Compensation                                  | Premium Breakdown                                | Risk Prer       | mium     |                     |                |                  |                        |                              |
| Business Details                                      |                                                  |                 | Busine   | ss and Clai         | ms Experi      | ence             |                        |                              |
| Work Cover Number                                     |                                                  |                 | Have you | u had any cla       | aims in the la | ast 5 years?     | Yes                    | ~                            |
| Is this a new venture?                                | No 💌                                             |                 | Year     | Previous<br>Insurer | Wages          | No. Of<br>Claims | Clai<br>Paid           | ims<br>Outstanding           |
| Year Operations Commenced                             | 2000                                             |                 | 2007     | Allianz 🛩           | 100000         | 1                | 2000                   |                              |
| Current Insurance Expiry<br>Full Business Description | 15/05/2008                                       |                 | 2006     | Allianz 🗸           | 100000         |                  |                        |                              |
| description                                           |                                                  |                 | 2005     | Allianz 🗸           | 100000         |                  |                        |                              |
| Attachments                                           |                                                  |                 | 2004     | Allianz 💌           | 100000         |                  |                        |                              |
| Interested Parties Ger<br>Clauses (0) Click           | neral Page (0)<br>to view, amend or add details. |                 | 2003     | Allanz 👻            | 100000         |                  |                        |                              |
| Occupation Details                                    |                                                  |                 |          |                     |                |                  |                        |                              |
| ANZSIC (Click on link to add<br>ANZSIC Description    | l, modify or delete ANZSIC)                      |                 | No.      | Estimate<br>Empl    | d<br>Waqes     | No.Empl          | Actual<br><u>Waq</u> e | <u>55</u>                    |
| 24300 Recorded Med                                    | ia Manufacturing and Publishing                  |                 |          | 1                   | 100000         |                  |                        |                              |
| 04140 Squid Jigging                                   |                                                  |                 |          | 1                   | 50000          |                  |                        |                              |
| Cancel                                                |                                                  |                 |          |                     |                |                  |                        | Next                         |
|                                                       |                                                  |                 |          |                     |                |                  |                        |                              |

In the situation where more than one action within the same screen has the same first letter, i.e. Abandon and Add Situation in the Policy details screen, the first letter of the second word will be used as the hotkey. In this case, to trigger Abandon, use ALT + A, to trigger Add Situation, use ALT + S.

The hotkeys do not work if a selection from a drop-down list is further required. An example of this is the Complete action found in the Premium Posting Screen where the user will need to select to Complete or Refer the transaction.

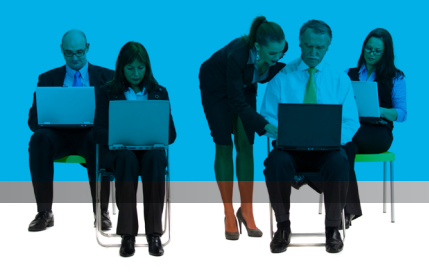

#### **Hover Over Error Messages**

Where applicable, error messages triggered by the front-end system are displayed as the symbol in front of the field. The actual error message does not display as pop-up screens. This can be displayed by placing the cursor just above the symbol. See screen shot below.

|                      | uac.ebiz.qbe.com/prweb/PRServied   | conange;ocs_own  | Felsocuoso:   |             |                 |                                                   |                            |                             |
|----------------------|------------------------------------|------------------|---------------|-------------|-----------------|---------------------------------------------------|----------------------------|-----------------------------|
| vorites 🌔 🏉 Work     | ers Compensation                   |                  |               |             |                 | 🖃 🌞 🕈 Ba                                          | ige + Safety +             | T <u>o</u> ols <del>+</del> |
| C.ch                 | @nge                               |                  |               | Logou       | My profile      | Strathmore M<br>QBE Australia<br>strathmore.meure | <b>eurer</b><br>er@qbe.com |                             |
| ers Compensation: Ne | ew Business                        | Inception Date:1 | 2/10/2011     | Effective D | ate: 12/10/2011 | . Expiry Date                                     | 12/10/2012                 |                             |
| p-k Cust             | General Information                | Dromium          |               |             |                 | Account                                           | H00015025                  |                             |
| Policy Cust          | General Information                | Freimain         |               |             |                 |                                                   |                            |                             |
| Terrored Name        |                                    |                  | Tour Datail   | -           |                 |                                                   |                            |                             |
| Client Type:         | Company 🗸                          |                  | ABN:          | 5           | 98999999999     |                                                   |                            |                             |
| Name Of Insured:     | Steve Rogers                       |                  | GST Register  | ed:         | Yes – Full      | *                                                 |                            |                             |
| Trading Name:        |                                    |                  | Taxable % /   | ITC %:      | 100.0           |                                                   |                            |                             |
| Abbreviated Name:    | STEVER                             | ]                |               |             |                 |                                                   |                            |                             |
|                      |                                    |                  |               |             |                 |                                                   |                            |                             |
| Click here for acc   | cess a PDF on correct format f     | or Legal Name    | Click he      | re for ac   | cess to the ABR | t website to ver                                  | ify ABN                    |                             |
| Street:              | PO Box 38                          |                  | Phone:        | Lact Det    | 1115            |                                                   |                            |                             |
| Suburb:              | Petersham                          |                  | Business Pho  | ne:         |                 |                                                   |                            |                             |
| State: X             | NSW 😽                              |                  | Fax Number:   |             |                 |                                                   |                            |                             |
| Postcode:            | * Failed Suburb/State/Postcode Val | dation           | Email Address | s:          |                 |                                                   |                            |                             |
| L                    |                                    |                  |               |             |                 |                                                   |                            |                             |
|                      |                                    |                  |               |             |                 |                                                   |                            |                             |
| <u>ck Abandon</u>    |                                    |                  |               |             |                 | Next                                              | 1.7.4                      |                             |